#### Standardy dotyczące danych na e-fakturach

Skrócony przewodnik ułatwiający wystawianie faktur i ich szybkie opłacanie

| Wymagane dane                                                     | Pomocne wskazówki                                                                                                    |  |
|-------------------------------------------------------------------|----------------------------------------------------------------------------------------------------|--|
| Nazwa sprzedawcy                                                  | <ul> <li>Nazwa sprzedawcy MUSI pasować do nazwy z pola "Dostawca" lub "Adresat zamówienia zakupu" na zamówieniu zakupu.</li> <li>Jeśli nazwa dostawcy zmieniła się w stosunku do tej na zamówieniu zakupu, prosimy o kontakt z HH Global lub jednostką zamawiającą, aby to poprawić lub zaktualizować, ponieważ może być wymagane utworzenia nowego zamówienia zakupu.</li> </ul>                                                                                                    |  |
| Adres sprzedawcy                                                  | <ul> <li>Adres sprzedawcy MUSI pasować do adresu z pola "Dostawca" lub "Adresat zamówienia zakupu" na zamówieniu zakupu.</li> <li>Jeśli adres sprzedawcy zmienił się w stosunku do tego na zamówieniu zakupu, prosimy o kontakt z HH Global lub jednostką zamawiającą, aby to poprawić lub zaktualizować, ponieważ może być wymagane utworzenia nowego zamówienia zakupu.</li> </ul>                                                                                                    |  |
| Adres e-mail<br>sprzedawcy                                        | <ul> <li>To pole nie jest wymagane, jednak podanie adresu e-mail pozwoli nam<br/>skontaktować się z Tobą w sprawie ewentualnych problemów z fakturą.</li> </ul>                                                                                                    |  |
| Numer identyfikacji<br>podatkowej np. Twój<br>numer VAT           | <ul> <li>Jeśli ten numer ma zastosowanie, MUSI być podany.</li> </ul>                                                                                                    |  |
| Podmiot prawny<br>nabywcy                                         | <ul> <li>W przypadku Rozwiązania zintegrowanego użytkownik MUSI podać odpowiedni podmiot prawny (numer konta Tungsten HH Global) podczas przesyłania faktury. Informacje na ten temat można znaleźć tutaj — <u>Lista podmiotów HH Global</u></li> <li>W przypadku formularza internetowego: jeśli numer zamówienia jest przypisany do Twojego konta, ta informacja jest podawana w zamówieniu zakupu i automatycznie wypełniana, gdy konwertujesz zamówienie zakupu dostępne w portalu.</li> </ul> |  |
| Numer zamówienia<br>zakupu<br>(Poziom nagłówka)                   | <ul> <li>Pole OBOWIĄZKOWE dla faktur</li> <li>Nie można konsolidować zamówień zakupu na poziomie nagłówka faktury.</li> <li>Firma HH Global wdrożyła niestandardowe reguły walidacji, aby zapewnić, że dostarczone zamówienia zakupu będą mogły być skonsolidowane zgodnie z jej wymaganiami.</li> <li>Numer zamówienia zakupu MUSI być prawidłowy, a zamówienie zakupu mieć dla sprzedawcy status otwarty oraz prawidłowy.</li> </ul>                                                             |  |
| Numer pozycji<br>zamówienia zakupu<br>(Poziom wiersza<br>faktury) | <ul> <li>Pole OBOWIĄZKOWE, jeśli nie podano w nagłówku</li> <li>Jeśli na fakturze podano wiele zamówień zakupu jako numer wiersza, każde zamówienie MUSI być otwarte i prawidłowe dla dostawcy.</li> <li>W przypadku Dostawców zintegrowanych użycie takiego mapowania jest zdecydowanie preferowane.</li> <li>W przypadku Dostawców na portalu można ręcznie dodać te informacje na poziomie wiersza.</li> </ul>                                                                                  |  |

| Wymagane dane                                                                                  | Pomocne wskazówki                                                                                                    |
|------------------------------------------------------------------------------------------------|----------------------------------------------------------------------------------------------------|
| Numer pozycji<br>zamówienia zakupu<br>(Numer pozycji na<br>zamówieniu zakupu)                  | <ul> <li>MUSI odpowiadać numerowi wiersza w zamówieniu zakupu</li> <li>Zakładamy, że w przypadku braku możliwości podania numeru wiersza zamówienia zakupu na fakturach, zezwalasz firmie Tungsten na użycie reguły populacji wierszy zamówienia zakupu. Spowoduje to próbę określenia zgodności z odpowiednim nagłówkiem/numerem wiersza zamówienia zakupu HH Global.</li> </ul>                                                                                                    |
| Data faktury                                                                                   | <ul><li>Nie dopuszcza się datowania faktur w przyszłości.</li><li>Uwaga: faktury nie mogą być starsze niż 7 dni.</li></ul>                                                                                                    |
| Kwota netto wiersza                                                                            | <ul> <li>Suma netto faktury MUSI być równa sumie netto zamówienia zakupu.</li> <li>Suma netto wiersza faktury MUSI być równa sumie netto wiersza zamówienia zakupu, aby reguła populacji numerów wierszy zamówienia zakupu mogła pozyskać numer wiersza z zamówienia zakupu.</li> </ul>                                                                                                    |
| Walidacja wiersza<br>netto                                                                     | <ul> <li>Tungsten przeprowadza wstępną walidację w Twoim imieniu. Może<br/>wstrzymać dostarczenie nam Twojej faktury, jeśli ilość, cena jednostkowa i<br/>kwota netto wiersza nie będą zgadzać się z sumą netto.</li> </ul>                                                                                                    |
| Wartość netto<br>wiersza zamówienia                                                            | <ul> <li>Wartość netto wiersza zamówienia zakupu MUSI być równa kwocie netto<br/>zamówienia zakupu w HHub w przypadku każdego wiersza.</li> </ul>                                                                                                    |
| Adres rozliczeniowy<br>lub<br>informacje bankowe                                               | <ul> <li>HH Global dokona płatności tylko na adres rozliczeniowy lub z zgodnie z<br/>informacjami bankowymi, które znajdują się w naszym głównym rejestrze<br/>sprzedawców. Jeśli wymagane są zmiany w tych informacjach, należy<br/>skontaktować się z działem obsługi sprzedawców, aby uzyskać<br/>poprawę/aktualizację wpisu.</li> <li>**UWAGA:<br/>Adres rozliczeniowy lub informacje bankowe podane na fakturach przesłanych</li> </ul>                                                                                       |
|                                                                                                | za pośrednictwem Tungsten nie stanowią powiadomienia o prośbie o zmianę<br>do HH Global.                                                                                                    |
| Przesyłanie<br>załącznika /<br>dokumentów<br>uzupełniających do<br>faktury, gdy są<br>dostępne | <ul> <li>W przypadku formularza internetowego: do faktury mogą być dołączone dodatkowe załączniki potwierdzające naliczaną kwotę. Wymagania systemowe HH Global są następujące:         <ul> <li>format: wyłącznie PDF,</li> <li>maksymalna liczba załączników: 10 (dziesięć),</li> <li>maksymalny rozmiar pliku: 12 MB (każdy).</li> </ul> </li> <li>W przypadku rozwiązania zintegrowanego: skontaktuj się z przypisanym przez Tungsten specjalistą ds. wdrożenia, który będzie współpracował z Tobą przy integracji.</li> </ul> |
| Opłaty specjalne /<br>różne                                                                    | <ul> <li>Jeśli mają zastosowanie, muszą zostać zawarte w zamówieniu zakupu otrzymanym od HH Global.</li> <li>Jeśli faktura zawiera koszty, które nie są ujęte w zamówieniu zakupu, skontaktuj się z HH Global i poproś o zmianę istniejącego zamówienia zakupu lub utworzenie nowego w celu uwzględnienia / dostosowania pozostałych opłat.</li> </ul>                                                                                                    |
| Noty uznaniowe                                                                                 | <ul> <li>Noty uznaniowe mogą być składane za pośrednictwem Tungsten.</li> </ul>                                                                                                    |

#### Często zadawane pytania

Standardy danych e-faktur i wymagania biznesowe HH Global

| Pytanie                                                                                                    | Odpowiedź                                                                                                    |
|----------------------------------------------------------------------------------------------------|----------------------------------------------------------------------------------------------------|
| Co to jest Hub?                                                                                                    | Portal internetowy firmy HH Global używany przez sprzedawców do przeglądania statusu ich zamówień poza portalem Tungsten.                                                                                                    |
|                                                                                                    | Podczas przeglądania zamówienia w Hubie można zauważyć pozycje o<br>zerowej wartości, jednak są one ukrywane w podglądzie zamówień zakupu w<br>Tungsten i nie pojawią się w tym portalu.                                                                                                    |
| Co to jest GRPO?                                                                                                    | Zamówienia przyjęcia towarów. Są to zamówienia zakupu wypełnione w<br>Hubie, które są wysyłane do Tungsten, aby umożliwić Ci dostęp do nich na<br>swoim koncie / portalu e-fakturowania Tungsten i przekształcanie ich w<br>fakturę.                                                                                                    |
| Nie widzę swoich<br>zamówień zakupu w<br>portalu                                                                                        | Najczęstszym powodem niedostępności zamówień zakupu w portalu<br>Tungsten jest to, że są one nadal aktywne w systemie Hub. Zamówienia<br>zakupu będą dostępne w portalu Tungsten dopiero wtedy, gdy HH Global<br>oznaczy je jako "dostarczone" w Hubie.                                                                                                  |
|                                                                                                    | W przypadku brakujących zamówień zakupu w pierwszej kolejności skontaktuj<br>się z HH Global, aby upewnić się, że wie, że dana praca została ukończona i<br>dostarczona, aby mógł zakończyć działania po swojej stronie. Po ustawieniu<br>przez nabywcę statusu zamówienia zakupu jako "zakończone", będzie ono<br>dostępne w portalu w ciągu 24 godzin. |
| Nie mam opcji "Nowa<br>faktura"; widzę tylko<br>pozycję "Nowa faktura<br>na podstawie<br>zamówienia zakupu".                            | HH Global stosuje <b>OBOWIĄZKOWĄ konwersję zamówień zakupu</b> z<br>Tungsten od grudnia 2020 r. Wszyscy użytkownicy formularza internetowego<br>muszą konwertować zamówienia zakupu wczytane na konto Tungsten. Oto<br>przewodnik krok po kroku, do którego możesz się odnieść: <u>Przewodnik po</u><br>konwersji zamówień zakupu HH Global.             |
| Jak rozwiązać błędy<br>zaokrąglenia, jeśli<br>ilość*cena<br>jednostkowa nie jest<br>zgodna z sumą netto<br>wierszy zamówienia z<br>Hub? | W niektórych przypadkach Hub wygeneruje cenę jednostkową, która może<br>spowodować błąd zaokrąglenia w pozycji Suma netto na zamówieniu zakupu.<br>HH Global zatwierdza każdą sumę pozycji netto, dlatego rozwiązaniem tego<br>problemu jest zmiana ilości na 1, a ceny jednostkowej na sumę netto dla<br>problematycznego wiersza faktury.              |

| Pytanie                                                                                                    | Odpowiedź                                                                                                    |
|----------------------------------------------------------------------------------------------------|----------------------------------------------------------------------------------------------------|
| Czy konsolidacja<br>zamówień zakupu jest<br>akceptowana?                                                                                     | HH Global pozwala na konsolidację, w ramach której możliwe jest<br>umieszczenie więcej niż jednego zamówienia zakupu na jednej fakturze.<br>Pamiętaj, że istnieją walidacje, które pomogą zapewnić, że dostarczone<br>zamówienie zakupu może być skonsolidowane zgodnie z wymaganiami HH<br>Global.                                                                        |
|                                                                                                    | W przypadku konsolidacji kilku zamówień zakupu obowiązkowe jest podanie<br>numeru zamówienia w każdym wierszy faktury, aby uniknąć niepowodzenia w<br>przesyłaniu faktury lub odrzucenia faktury przez HH Global.                                                                                                    |
|                                                                                                    | Nagłówek zamówienia zakupu i numery wierszy zamówienia będę<br>zweryfikowane przez regułę walidacji nagłówka/wierszy HH Global, która<br>sprawdzi, czy każdy z podanych numerów zamówienia zakupu jest dostępny<br>na Twoim koncie (z uwzględnieniem wszelkich znaków specjalnych, spacji i<br>wielkości liter).                                                           |
|                                                                                                    | Możesz skonsolidować zamówienia zakupu na fakturze tylko wtedy, gdy<br>dotyczą tego samego zamówienia, tych samych warunków płatności, tej<br>samej waluty i tego samego podmiotu rozliczeniowego. Jeśli powyższy<br>warunek lub walidacja nie zostaną spełnione, Twoja faktura zostanie<br>odrzucona z powodu błędu konsolidacji z poniższym komunikatem:                 |
|                                                                                                    | "Skonsolidowana faktura została odrzucona, ponieważ wybrano zamówienia<br>zakupu z różnymi warunkami płatności, walutami lub nazwami podmiotu<br>wystawiającego fakturę. Sprawdź, czy te trzy warunki są identyczne w<br>wybranych zamówieniach zakupu i prześlij je ponownie. Jeśli problem będzie<br>się powtarzał, skontaktuj się z zespołem ds. zobowiązań HH Global." |
| <ul> <li>Jestem Dostawcą<br/>korzystającym z<br/>rozwiązania</li> </ul>                                                                      | Jak wspomnieliśmy, HH Global umożliwia konsolidację zamówień zakupu.<br>Oznacza to, że do jednej faktury można dodać więcej niż jedno zamówienie<br>zakupu. Jednak w ramach tego procesu obowiązują ścisłe zasady.                                                                                                    |
| zintegrowanego i<br>moje<br>skonsolidowanych<br>faktury są                                                                                   | Odrzucenia mogą być związane z: brakiem numeru zamówienia zakupu w<br>wierszu faktury lub wyborem zamówienia zakupu z różnymi warunkami<br>płatności, walutami lub nazwami podmiotu rozliczeniowego.                                                                                                    |
| odrzucane.<br>• Fakturowane                                                                                                    | Aby uniknąć odrzuceń, upewnij się, że obie informacje są zgodne z<br>zamówieniem zakupu i wymaganiami.                                                                                                    |
| przeze mnie<br>pozycje są zgodne<br>ze specyfikacjami,<br>jednak gdy<br>wysyłam faktury<br>skonsolidowane, są<br>one odrzucane.<br>Dlaczego? | Jeśli problem nadal występuje, skontaktuj się z przydzielonym specjalistą<br>Tungsten ds. wdrożenia lub wyślij zgłoszenie do zespołu pomocy technicznej<br>za pomocą portalu Tungsten.                                                                                                    |

## hhglc/bal<sup>®</sup>

| Pytanie                                                                 | Odpowiedź                                                                                                    |
|-------------------------------------------------------------------------|----------------------------------------------------------------------------------------------------|
| Jak mogę ponownie<br>wysłać fakturę,<br>używając tego samego<br>numeru? | Tungsten sprawdza numery faktury pod kątem duplikatów. Weryfikacja ta nie<br>zezwoli na użycie numeru faktury, który już istnieje w systemie. Jeśli Twoja<br>faktura została dostarczona do HH Global, a następnie odrzucona przez<br>zespół ds. zobowiązań, są dwa sposoby na ponowne jej wysłanie: |
|                                                                         | Opcja 1:                                                                                                    |
|                                                                         | utwórz nową fakturę i zmień numer referencyjny, dodając przedrostek lub<br>przyrostek do numeru faktury odrzuconej.                                                                                                    |
|                                                                         | Na przykład: faktura odrzucona — 1234                                                                                                    |
|                                                                         | Nowy numer faktury — V1234 lub 1234V                                                                                                    |
|                                                                         | Opcja 2:                                                                                                    |
|                                                                         | prześlij zgłoszenie w portalu Tungsten z prośbą o usunięcie faktury. Podaj<br>numer faktury (a najlepiej również numer transakcji), która ma zostać<br>usunięta, oraz powód usunięcia. TN poprosi HHG o zgodę na usunięcie tej<br>faktury i powiadomi Cię, gdy będzie ona dostępna do edycji.        |
|                                                                         | W przypadku <b>formularza internetowego</b> : opcja 2 spowoduje, że ta sama<br>faktura zostanie przesunięta do statusu edytowalnego i będzie można ją<br>znaleźć wśród Zapisanych faktur. Będzie tam też można dokonać zmian w jej<br>treści.                                                        |
|                                                                         |                                                                                                    |

| Pytanie                                                      | Odpowiedź                                                                                                    |
|--------------------------------------------------------------|----------------------------------------------------------------------------------------------------|
| Jakie są statusy faktur<br>dostarczanych przez<br>HH Global? | HH Global zapewnia najnowsze informacje o przesłanych fakturach, a informacje te są udostępniane na Twoim koncie Tungsten. Oto jak przebiega ten proces — <u>https://www.tungsten-network.com/video/check-your-invoice-status/</u>                                                                                                    |
|                                                              | faktury:                                                                                                    |
|                                                              | <ol> <li>Status faktury Tungsten — zapewnia widoczność przepływu faktury w ramach systemów Tungsten</li> </ol>                                                                                                    |
|                                                              | <ul> <li>NIEPOWODZENIE: Twoja faktura nie przeszła pomyślnie weryfikacji,<br/>którą Tungsten przeprowadza w imieniu HH Global. Powinna być dla<br/>Ciebie dostępna możliwość sprawdzenia powodu niepowodzenia,<br/>poprawienia i ponownego wysłania faktury. Jeśli potrzebna jest pomoc,<br/>prześlij zgłoszenie w portalu lub zadzwoń do zespołu pomocy Tungsten</li> <li>DOSTARCZONO: Twoja faktura przeszła walidację Tungsten i została<br/>dostarczona do HH Global</li> </ul> |
|                                                              | <ol> <li>Status faktury HH Global — zapewnia widoczność przepływu faktury w ramach systemu / zespołu ds. zobowiązań HH Global</li> </ol>                                                                                                    |
|                                                              | <ul> <li>PRZYJĘTA: firma HH Global potwierdziła, że otrzymała Twoją fakturę</li> <li>WYJĄTEK: firma HH Global wskazała, że faktura wymaga dodatkowego zatwierdzenia lub wewnętrznego wyjaśnienia</li> </ul>                                                                                                    |
|                                                              | <ul> <li>ZAPŁACONA: firma HH Global opłaciła fakturę</li> <li>ZAPŁACONA: firma HH Global opłaciła fakturę</li> </ul>                                                                                                    |
|                                                              | <ul> <li>ODRZUCONA: firma HH Global odrzuciła Twoją fakturę. Powody<br/>odrzucenia są dostarczane przez HH Global i wyświetlane w portalu<br/>Tungsten. Więcej informacji możesz znaleźć w poniższym przewodniku<br/>dotyczącym odrzuceń faktur</li> </ul>                                                                                                    |
|                                                              | **UWAGA:                                                                                                    |
|                                                              | Tungsten nie bierze udziału w procesie zatwierdzania faktur i płatności HH<br>Global.                                                                                                    |
| Dlaczego moja faktura<br>została odrzucona?                  | HH Global wysyła informacje o statusie faktury poprzez swój zespół ds.<br>zobowiązań do portalu Tungsten, do którego możesz uzyskać łatwy dostęp w<br>każdej chwili.                                                                                                    |
|                                                              | Twoje faktury mogą zostać odrzucone przez HH Global z różnych powodów,<br>które możesz zobaczyć poniżej. Jeśli jednak będziesz przestrzegać<br>standardów e-fakturowania HH Global, możesz uniknąć tych błędów lub<br>odrzucenia faktury.                                                                                                    |
|                                                              | Jeśli Twoje faktury mają status ODRZUCONA, oznacza to, że faktura musi<br>zostać ponownie wysłana z poprawionymi danymi zgodnie z powodem<br>odrzucenia. Zapoznaj się z poniższą tabelą, która poprowadzi Cię do<br>następnego kroku, jeśli otrzymasz którykolwiek z poniższych powodów<br>odrzucenia.                                                                                                    |

| Podmiot<br>HH Global | Kod i powód odrzucenia przez<br>HH Global wyświetlany w portalu<br>Tungsten                                                                                                    | Co należy zrobić?                                                                                                    |
|----------------------|----------------------------------------------------------------------------------------------------|----------------------------------------------------------------------------------------------------|
| PL                   | (VAL 7) Ten numer faktury już istnieje<br>w systemie. Prześlij ponownie fakturę z<br>nowym numerem referencyjnym,<br>ponieważ obecny został użyty<br>wcześniej i jest już zarejestrowany w<br>systemie HH Global.                                                                                                    | Prześlij ponownie fakturę z użyciem nowego<br>numeru referencyjnego.                                                                                                    |
| PL                   | (VAL 8) Co najmniej jedna pozycja<br>faktury nie odnosi się do zamówień<br>zakupu dostępnych w naszym<br>systemie. Przed ponownym wysłaniem<br>faktury należy upewnić się, że<br>zamówienie zakupu, za które jest<br>wystawiona, jest dostępne w portalu<br>Tungsten.                                                                                                    | Przed ponownym wysłaniem faktury upewnij się,<br>że zamówienie zakupu, za które jest wystawiona,<br>jest dostępne w portalu Tungsten. Jeśli<br>zamówienie zakupu nie jest dostępne w systemie<br>Tungsten, skontaktuj się z HHG, żeby sprawdzić,<br>czy zamówienie zakupu zostało oznaczone jako<br>dostarczone do Hub.                                                                                                    |
| PL                   | (VAL 9) Podsumowanie kwoty pozycji<br>faktury nie jest równe sumie netto<br>zamówienia zakupu, za które została<br>wystawiona. Prosimy o kontakt z HH<br>Global w celu zmiany i ponownego<br>wysłania zamówienia zakupu /<br>anulowania nieprawidłowego<br>zamówienia zakupu i wystawienia<br>nowego (np. z podziałem, aby mogli<br>Państwo zastosować stawkę<br>wielopodatkową i prawidłowo wystawić<br>fakturę). Prosimy odczekać 24 godziny,<br>aby zmiany w zamówieniu zakupu<br>zostały odzwierciedlone w portalu<br>Tungsten. | Prosimy o ponowne przesłanie faktury z pełną<br>kwotą zamówienia zakupu, ponieważ faktury na<br>częściowe kwoty zostaną odrzucone przez HH<br>Global.<br>Prosimy o kontakt z HH Global w celu zmiany i<br>ponownego wysłania zamówienia zakupu /<br>anulowania nieprawidłowego zamówienia zakupu<br>i wystawienia nowego (np. z podziałem, aby<br>mogli Państwo zastosować stawkę<br>wielopodatkową i prawidłowo wystawić fakturę). |
| PL                   | (VAL 10) Wystawiono fakturę za<br>zamówienie zakupu, które zostało już<br>zamknięte w naszym systemie. Jeśli w<br>zamówieniu zakupu dokonano<br>niezbędnych zmian zgodnie z<br>komunikacją z Nabywcą, prosimy o<br>odczekanie 24 godzin na ich<br>odzwierciedlenie w systemie. Przed<br>ponownym wysłaniem faktury należy<br>upewnić się, że zamówienie zakupu, za<br>które jest wystawiana, jest dostępne w<br>portalu Tungsten.                                                                                                   | Jeśli w zamówieniu zakupu dokonano<br>niezbędnych zmian zgodnie z komunikacją z<br>Nabywcą, prosimy o odczekanie 24 godzin na ich<br>odzwierciedlenie na portalu Tungsten. Przed<br>ponownym wysłaniem faktury należy upewnić<br>się, że zamówienie zakupu, za które jest<br>wystawiana, jest dostępne w portalu Tungsten.                                                                                                    |
| PL                   | (VAL 11) Co najmniej jedna pozycja<br>faktury nie zawiera wymaganych<br>wartości dla Numeru zamówienia<br>zakupu lub Numeru pozycji zamówienia<br>zakupu. Przed ponownym wysłaniem<br>odrzuconej faktury należy przejrzeć<br>pozycie faktury i upewnić sie, że                                                                                                    | Przed ponownym wysłaniem odrzuconej faktury<br>należy przejrzeć pozycje faktury i upewnić się, że<br>podano prawidłowy numer zamówienia zakupu i<br>numer pozycji.                                                                                                    |

#### Powody odrzucenia przez HH Global i dalsze postępowanie

| Podmiot<br>HH Global | Kod i powód odrzucenia przez<br>HH Global wyświetlany w portalu<br>Tungsten                                                                                                    | Co należy zrobić?                                                                                                    |
|----------------------|----------------------------------------------------------------------------------------------------|----------------------------------------------------------------------------------------------------|
|                      | podano prawidłowy numer zamówienia<br>zakupu i numer pozycji.                                                                                                    |                                                                                                    |
| PL                   | (VAL 12) W co najmniej jednej pozycji<br>faktury wartość Numer pozycji<br>zamówienia zakupu nie zgadza się z<br>kwotą na zamówieniu zakupu. Należy<br>upewnić się, że faktura jest wystawiona<br>zgodnie z zamówieniem zakupu.<br>Prosimy przejrzeć fakturę i ponownie<br>przesłać ją z prawidłową wartością.              | Należy upewnić się, że faktura jest wystawiona<br>zgodnie z zamówieniem zakupu. Przed<br>ponownym wysłaniem odrzuconej faktury należy<br>przejrzeć pozycje faktury i upewnić się, że<br>wszystkie wartości są prawidłowe, zgodnie z<br>numerem zamówienia zakupu i numerem pozycji.                                                                                                    |
| PL                   | (VAL 13) W co najmniej jednej pozycji<br>faktury wartość Ilość*Cena<br>jednostkowa nie zgadza się z kwotą<br>pozycji na zamówieniu zakupu. Należy<br>upewnić się, że faktura jest wystawiona<br>zgodnie z zamówieniem zakupu.<br>Należy przejrzeć pozycje na fakturze i<br>ponownie przesłać ją z prawidłową<br>wartością. | Upewnij się, że faktura jest wystawiona zgodnie z<br>zamówieniem zakupu. Przejrzyj pozycje na<br>fakturze i ponownie prześlij ją z prawidłową<br>wartością. W niektórych przypadkach Hub<br>wygeneruje cenę jednostkową, która może<br>spowodować błąd zaokrąglenia w pozycji Suma<br>netto na zamówieniu zakupu. W takich<br>przypadkach zalecamy zmianę ilości na 1 i ceny<br>jednostkowej na Sumę netto w danej pozycji<br>faktury. |
| PL                   | (PL 104) Co najmniej jedna pozycja<br>zawiera nieprawidłowy kod<br>podatkowy. Sprawdź fakturę i przed<br>ponownym wysłaniem upewnij się, że<br>podany został prawidłowy kod<br>podatkowy.                                                                                                    | Prosimy o sprawdzenie faktury i ponowne jej<br>przesłanie z poprawnym kodem podatkowym.                                                                                                    |